### Guida pratica

# Presentazione della domanda on line di sostenimento dell'esame di specializzazione sul sostegno (domanda di conseguimento titolo)

#### AVVERTENZE PRELIMINARI

Per essere ammessi all'esame finale è necessario:

- essere in regola con i pagamenti della contribuzione universitaria;
- aver sostenuto tutti gli esami previsti;
- aver ottenuto dal proprio tutor l'idoneità al tirocinio.

Coloro che sono in regola dovranno compilare la domanda on line secondo le modalità sotto specificate.

#### MODALITÀ DI ISCRIZIONE ALL'ESAME FINALE

Gli interessati devono presentare domanda di partecipazione all'esame finale di specializzazione sul sostegno entro e non oltre le ore 13.00 del 16 gennaio 2016, seguendo le modalità sotto specificate.

- Collegarsi al Portale studenti "Alice" all'indirizzo <u>www.studenti.unipi.it</u>;
- Nel menù sulla sinistra della pagina nella cartella "Area riservata" cliccare sulla voce "login";
- Inserire nome utente e password di cui si è già in possesso e che sono state utilizzate per i precedenti accessi ad "Alice";

Chi ha **dimenticato** il nome utente o la password deve utilizzare la funzione "password dimenticata". Per il recupero è sufficiente il Codice Fiscale.

Cliccare su "Specializzazione attività di sostegno".

Nel Menù sulla sinistra della pagina cliccare a questo punto sulla voce **"Conseguimento titolo"** e subito dopo sul tasto "procedi"

Domenda conseguimento titolo Procedi

Dopodiché cliccare su "Domanda conseguimento titolo".

Attenzione: si raccomanda di seguire fedelmente le istruzioni sotto riportate, in quanto la pagina web è predisposta per l'inserimento delle domande dei corsi di Laurea e può riportare alcune indicazioni non pertinenti.

Apparirà la seguente schermata:

## Scelta appello

Seleziona l'appello e clicca su "Avanti".

Se la stessa data di appello è associata a più anni accademici seleziona quella associata all'a.a. minore.

| Appello                              | Anno<br>accademico | Data       | Dettaglio        |
|--------------------------------------|--------------------|------------|------------------|
| APPELLO ANNO ACCADEMICO<br>2014/2015 | 2014/2015          | 27/01/2016 | <u>Visualizz</u> |

Cliccare su "Appello A.A. 2014/2015" e poi "Avanti"

Se si sono sostenuti tutti gli esami spuntare la dichiarazione:

| se hai sos | tenuto tutti gli esami spunta questa casella. |  |
|------------|-----------------------------------------------|--|
| 🗌 Ho già   | sostenuto tutti gli esami                     |  |

E' data la possibilità di verificare se gli esami sostenuti sono stati tutti registrati, altrimenti indicarli nella tabella messa a disposizione seguendo le istruzioni riportate nella schermata:

### Esami sostenuti

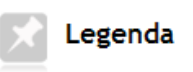

\* Dato obbligatorio

Indicare tutti gli esami sostenuti dal proprio piano di laurea. <u>Clicca qui</u> per verificare se tutti i tuoi esami presenti sul libretto sono stati registrati e inserisci nella tabella sottostante gli eventuali esami mancanti.

| Codice | Insegnamento | Crediti | Voto/G | iudizio Lode | Data | Professore |  |
|--------|--------------|---------|--------|--------------|------|------------|--|
|        |              |         |        |              |      |            |  |
|        |              |         |        |              |      |            |  |
|        |              |         |        |              |      |            |  |
|        |              |         |        |              |      |            |  |
|        |              |         |        |              |      |            |  |
|        |              |         |        |              |      |            |  |
|        |              |         |        |              |      |            |  |

Nel campo "Titolo tesi" inserire "relazione sull'esperienza professionale di tirocinio":

### Tesi

Inserire i dati relativi al titolo della tesi.

| – Tipo tosi –   |                                                         |              |
|-----------------|---------------------------------------------------------|--------------|
| Tipo tesi       |                                                         |              |
| Tipo tesi*      | Tesi compilativa 💌                                      |              |
| Titolo tesi*    | relazione sull'esperienza professionale<br>di tirocinio |              |
| Lingua tesi     |                                                         | $\mathbf{X}$ |
| Elligua (CS)    |                                                         |              |
| Tesi all'estero |                                                         |              |
| Indietro Avanti |                                                         |              |

Nella schermata successiva inserire eventuali note ed un proprio recapito telefonico.

Viene proposta una schermata di riepilogo dei dati inseriti. Se tutto è corretto cliccare su

Completa domanda conseguimento titolo

Altrimenti, "Indietro" per modificare i dati inseriti.

Comparirà il riepilogo della domanda:

# Riepilogo domanda conseguimento titolo

Informazioni relative alla domanda di conseguimento titolo

| Riepilogo domanda |            |
|-------------------|------------|
| Stato domanda     | Presentata |
| Anno accademico   | 2014/2015  |
| Data appello      | 27/01/2016 |

Torna al menu principale Stampa Domanda Annulla Domanda

Se tutto è corretto cliccare su "Stampa Domanda", altrimenti annullare e inserire di nuovo. In caso di stampa, verrà rilasciato un documento PDF con il riepilogo dei dati inseriti.

Attenzione: la ricevuta costituisce l'unico documento comprovante la corretta iscrizione all'appello del corso di specializzazione . Pertanto in caso di contestazione è ammesso solo lo specializzando in grado di esibirla.

La ricevuta è predisposta per gli appelli di laurea. Pertanto, per le modalità di inoltro della documentazione utile per il sostenimento dell'Esame di specializzazione seguire le istruzioni fornite alla pagina web <u>https://www.unipi.it/index.php/tirocinio-formativo-attivo-tfa/item/5969-iscrizione-on-line-all-esame-finale-di-specializzazione-per-il-sostegno-aa-2014-2015</u> e alla pagina web <u>https://www.unipi.it/index.php/tirocinio-formativo-attivo-tfa/itemlist/category/607-corsi-di-specializzazione-per-il-sostegno-2015</u>.